# Déplacer une ou plusieurs question(s) vers une autre catégorie

Si vous souhaitez créer une catégorie, reportez vous à la documentation : Créer une catégorie de question

# Déplacer une question vers une autre catégorie

# Étape 1 : Accéder à la banque de question

### Soit depuis l'espace de cours

• Cliquer sur le rouage du cours, puis sur "Plus..." :

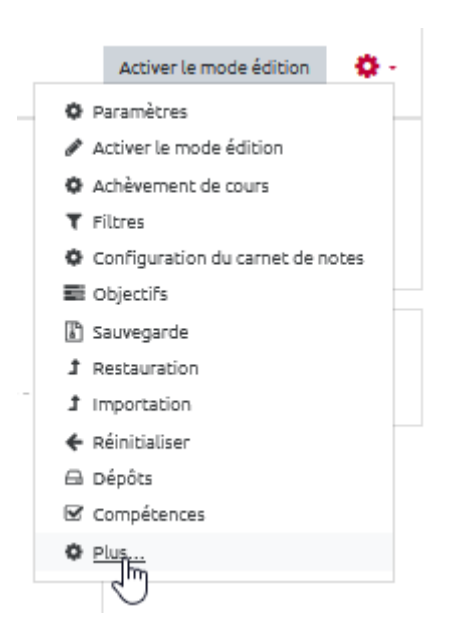

• cliquer dans sur "Questions" dans la partie réservée à la "Banque de question" :

| Administration du cours | Utilisateurs | Rapports            |                                               |
|-------------------------|--------------|---------------------|-----------------------------------------------|
|                         |              |                     | Paramètres                                    |
|                         |              |                     | Activer le mode édition                       |
|                         |              |                     | Achèvement de cours                           |
|                         |              |                     | Filtres                                       |
|                         |              |                     | Configuration du carnet de notes<br>Objectifs |
|                         |              |                     | Sauvegarde                                    |
|                         |              |                     | Restauration                                  |
|                         |              |                     | Importation                                   |
|                         |              |                     | Réinitialiser                                 |
|                         |              |                     | Dépôts                                        |
|                         |              |                     | Compétences                                   |
|                         |              | Badges ouverts      | Badges ouverts                                |
|                         |              | buges ouveres       | Historique d'attribution du cours             |
|                         |              | Banque de questions | Questions                                     |
|                         |              |                     | Catégor                                       |

Soit depuis un test

• Cliquer sur le rouage du test, puis sur "**Questions**\*" dans la partie réservée à la "Banque de question" :

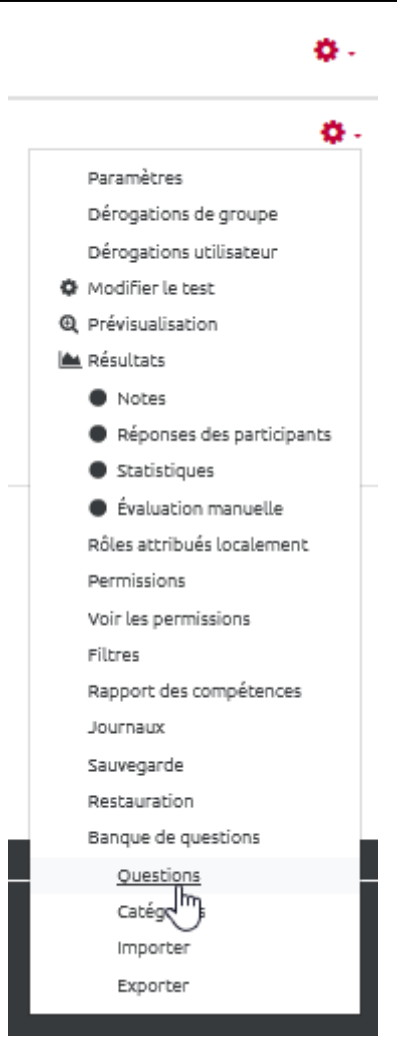

## Étape 2 : choisir la catégorie à explorer

| Questions             | Cate     | égories     | Importer                        | Exporter                      |                         |                                   |                 |     |   |
|-----------------------|----------|-------------|---------------------------------|-------------------------------|-------------------------|-----------------------------------|-----------------|-----|---|
| Banque de questions   |          |             |                                 |                               |                         |                                   |                 |     |   |
| Choisir une catégorie |          | Défau       | t pour méthoo                   | des d'évaluati                | on (23)                 |                                   |                 | ¢   |   |
| La catégorie pa       | r défau  | Cours: (    | Choisir des m                   | éthodes d'é                   | ivaluatio               | on adaptées                       |                 |     | ^ |
| Aucun filtre de       | tag ap   | Racin<br>Dé | e pour Choisir<br>faut pour Cho | des méthode<br>isir des métho | es d'évalu<br>odes d'év | uation adaptée<br>valuation adapt | es<br>tées      |     |   |
| Filtrer par tag       | Js       | Dé          | faut pour mét                   | hodes d'évalu                 | uation (2               | 3)                                |                 |     |   |
| Montrer le te         | exte de  |             | ALLAL, Évalua<br>Questions sur  | tion (47)<br>le règlement     | des étu                 | des de l'univer                   | rsité de Caen ( | 22) |   |
| Montrer aus           | si les q |             | Questions tex<br>Séquence 1 -   | Texte REGE                    | COLET e                 | (II)<br>+ BERTHIALIM              | IF (36)         |     |   |
| Montrer aus           | si les a |             | Séquence 3 -                    | Base de donr                  | nées                    | DERTIMON                          | 2 (00)          |     |   |
| Créer une que         | estion.  |             |                                 |                               |                         |                                   |                 |     |   |

Last update: 23/06/2020 moodle:test:banque\_questions:deplacer https://webcemu.unicaen.fr/dokuwiki/doku.php?id=moodle:test:banque\_questions:deplacer&rev=1586440096 13:58

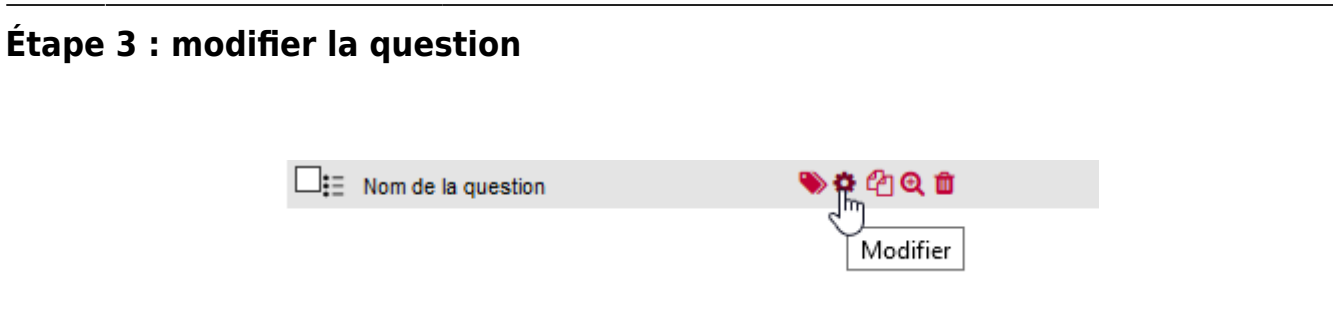

Étape 4 : Désactiver l'option "Utiliser cette catégorie"

| <ul> <li>Généraux</li> </ul>  |                                                                           |             |
|-------------------------------|---------------------------------------------------------------------------|-------------|
| Catégorie actuelle            | Catégorie actuelle Défaut pour méthodes d'évaluation (23) 🗹 Utiliser cett | e catégorie |
| Enregistrer dans la catégorie | Défaut pour méthodes d'évaluation (23)                                    |             |
| Nom de question               | Nom de la question                                                        |             |

### Étape 5 : Choisir la nouvelle catégorie

### Généraux

| Catégorie actuelle            | Catégorie actuelle Défaut pour méthodes d'évaluation (23) 🗌 Utiliser cette |
|-------------------------------|----------------------------------------------------------------------------|
| Enregistrer dans la catégorie | Défaut pour méthodes d'évaluation (23) 🗘                                   |
| Nom do question               | Cours: Choisir des méthodes d'évaluation adaptées                          |
| Nom de question               | Défaut pour Choisir des méthodes d'évaluation adaptées                     |
| Texte de la question          | Défaut pour méthodes d'évaluation (23)<br>ALLAL, Évaluation (47)           |
|                               | Questions sur le règlement des études de l'université de Caen (22)         |
|                               | Questions texte Ardroino et Berger (11)                                    |
|                               | Séquence 1 - Texte REGE COLET et BERTHIAUME (36)                           |
|                               | Séquence 3 - Base de données                                               |

### Étape 6 : Enregistrer

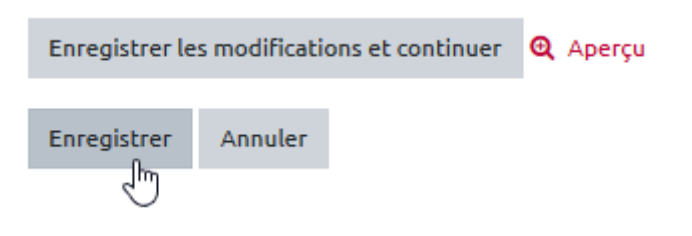

# Déplacer plusieurs questions vers une autre catégorie

### Étape 1 : Accéder à la banque de question

#### Soit depuis l'espace de cours

• Cliquer sur le rouage du cours, puis sur "Plus..." :

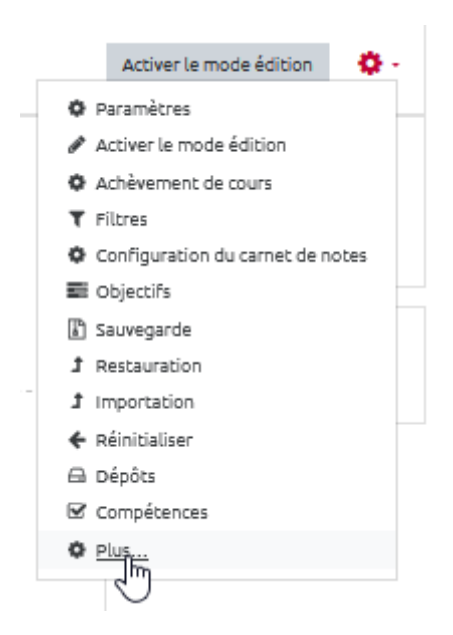

• cliquer dans sur "Questions" dans la partie réservée à la "Banque de question" :

| dministration du cours | Utilisateurs | Rapports            |                                   |
|------------------------|--------------|---------------------|-----------------------------------|
|                        |              |                     | Paramètres                        |
|                        |              |                     | Activer le mode édition           |
|                        |              |                     | Achèvement de cours               |
|                        |              |                     | Filtres                           |
|                        |              |                     | Configuration du carnet de notes  |
|                        |              |                     | Objectifs                         |
|                        |              |                     | Sauvegarde                        |
|                        |              |                     | Restauration                      |
|                        |              |                     | Importation                       |
|                        |              |                     | Réinitialiser                     |
|                        |              |                     | Dépôts                            |
|                        |              |                     | Compétences                       |
|                        |              | Badges ouverts      | Badges ouverts                    |
|                        |              | Dauges ouverts      | Historique d'attribution du cours |
|                        |              | Banque de questions | Questions                         |
|                        |              | builde de daescions | Catégo                            |
|                        |              |                     | Importer                          |

Last update: 23/06/2020 moodle:test:banque\_questions:deplacer https://webcemu.unicaen.fr/dokuwiki/doku.php?id=moodle:test:banque\_questions:deplacer&rev=1586440096 13:58

#### Soit depuis un test

• Cliquer sur le rouage du test, puis sur "**Questions**\*" dans la partie réservée à la "Banque de question" :

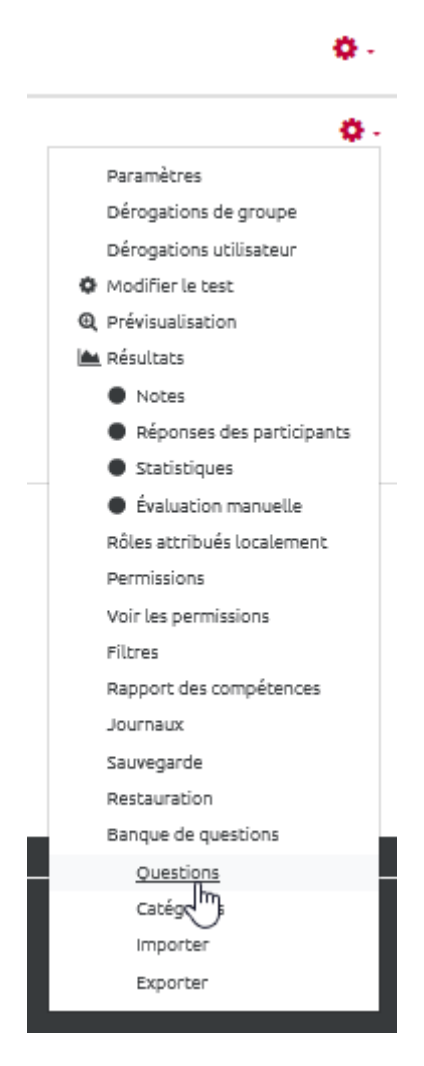

Étape 2 : choisir la catégorie à explorer

| Questions             | Caté    | égories Importer Exporter                                                                  |     |   |  |  |  |
|-----------------------|---------|--------------------------------------------------------------------------------------------|-----|---|--|--|--|
| Banque de questions   |         |                                                                                            |     |   |  |  |  |
| Choisir une catégorie |         | Défaut pour méthodes d'évaluation (23)                                                     | ¢   |   |  |  |  |
| La catégorie par      | défau   | Cours: Choisir des méthodes d'évaluation adaptées                                          |     | ^ |  |  |  |
| Aucun filtre de t     | ag ap   | Racine pour Choisir des méthodes d'évaluation adaptées                                     |     |   |  |  |  |
|                       |         | Défaut pour Choisir des méthodes d'évaluation adaptées                                     |     |   |  |  |  |
| Filtrer par tags      | s       | Défaut pour méthodes d'évaluation (23)                                                     |     |   |  |  |  |
| Montrer le te         | xte de  | ALLAL, Évaluation (47)<br>Questions sur le règlement des études de l'université de Caen (2 | 22) |   |  |  |  |
| Options de reche      | erche   | Questions texte Ardroino et Berger (11)                                                    |     |   |  |  |  |
| Montrer auss          | i les q | Séquence 1 - Texte REGE COLET et BERTHIAUME (36)                                           |     |   |  |  |  |
| Montrer auss          | i les a | Séquence 3 - Base de données                                                               |     |   |  |  |  |
| Créer une que         | stion.  |                                                                                            |     |   |  |  |  |

# Étape 3 : sélectionner les questions à déplacer

|     | Questionnaire d'auto-positionnement s    | •  | ¢ | <b>C</b> | <b>Q</b> 1 | Ô |
|-----|------------------------------------------|----|---|----------|------------|---|
|     | Objets des différentes modalités d'éva   | \$ | ¢ | <b>ආ</b> | <b>Q</b> 1 | Û |
|     | Position de l'évaluateur                 | •  | ¢ | <b>e</b> | <b>Q</b> 1 | Ô |
| □∷  | Types d'interprétation en fonction de la | •  | ¢ | <b>ආ</b> | <b>Q</b> 1 | Û |
|     | Typologie des questions-réponses dans    | •  | ¢ | <b>C</b> | <b>Q</b> 1 | Ô |
| ≤ŧ≡ | Auto-positionnement 1                    | •  | ¢ | <b>e</b> | <b>Q</b> 1 | Ô |
| ≤ŧ≡ | Auto-positionnement 2                    | •  | ¢ | <b>e</b> | <b>Q</b> 1 | Ô |
| ≤ŧ≡ | Auto-positionnement 3                    | •  | ¢ | <b>e</b> | <b>Q</b> 1 | Ô |
| ≤ŧ≡ | Auto-positionnement 4                    | ۲  | ¢ | <b>C</b> | <b>Q</b> 1 | Ô |
| ≤ŧ≡ | Auto-positionnement 5                    | •  | ¢ | <b>e</b> | <b>Q</b> 1 | Ô |
| ≤ŧ≡ | Auto-positionnement 6                    | •  | ¢ | <b>C</b> | <b>Q</b> 1 | Ô |
| ≤ŧ  | Auto-positionnement 7                    | •  | ¢ | <b>e</b> | <b>Q</b> 1 | Ô |
|     | Auto-positionnement 8                    | •  | ¢ | <b>e</b> | <b>Q</b> 1 | Ô |
| Sé  | lectionner                               |    |   |          |            |   |

### Étape 4 : Choisir la catégorie de destination

| update:<br>23/06/2020 | moodle:test:banque_questions:deplacer https://webcemu.unicaen.fr/dokuwiki/doku.php?id=moodle:test:banque_questions:deplacer&rev=1586440096 |
|-----------------------|----------------------------------------------------------------------------------------------------|
| 13:58                 |                                                                                                    |

|                      | Position de l'évaluateur      | Cours: Choisir des méthodes d'évaluation adaptées                  |  |  |  |  |
|----------------------|-------------------------------|--------------------------------------------------------------------|--|--|--|--|
|                      | Types d'interprétation en fon | Défaut pour Choisir des méthodes d'évaluation adaptées             |  |  |  |  |
|                      | Typologie des questions-répo  | Défaut pour méthodes d'évaluation (23)                             |  |  |  |  |
| ≤                    | Auto-positionnement 1         | ALLAL, Évaluation (47)                                             |  |  |  |  |
| ≤                    | Auto-positionnement 2         | Questions sur le règlement des études de l'université de Caen (22) |  |  |  |  |
|                      | Auto-positionnement 3         | Questions texte Ardroino et Berger (11)                            |  |  |  |  |
|                      | Auto-positionnement 4         | Séquence 1 - Texte REGE COLET et BERTHIAUME (36)                   |  |  |  |  |
|                      | Auto-positionnement 5         | Catégorie: Evaluer les acquis d'apprentissage                      |  |  |  |  |
| ≤                    | Auto-positionnement 6         | Défaut pour Evaluer les acquis d'apprentissage                     |  |  |  |  |
| ≤                    | Auto-positionnement 7         | Catégorie: Dispositif Enseigner dans le supérieur                  |  |  |  |  |
|                      | Auto-positionnement 8         | Défaut pour Dispositif Enseigner dans le supérieur                 |  |  |  |  |
|                      |                               | Catégorie: Espaces pour les personnels                             |  |  |  |  |
|                      |                               | Défaut pour Espaces pour les personnels                            |  |  |  |  |
| Afficher tous les 23 |                               | Système                                                            |  |  |  |  |
| Avec                 | la sélection:                 | Défaut pour Système                                                |  |  |  |  |
| Sup                  | primer Déplacer vers >>       | Défaut pour méthodes d'évaluation (23) 🗘                           |  |  |  |  |

### Étape 5 : Cliquer sur "Déplacer vers"

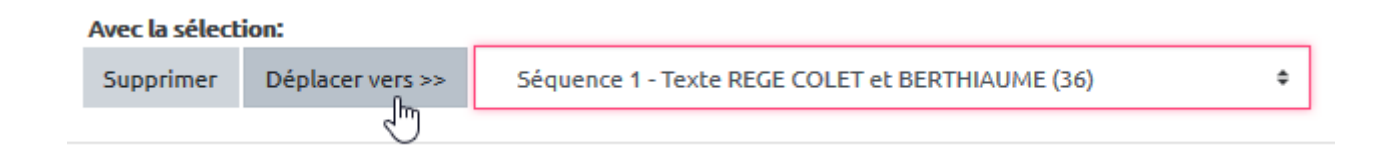

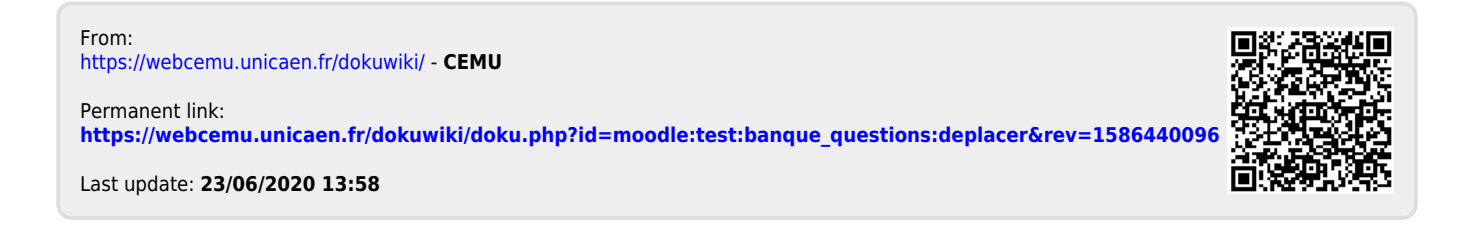